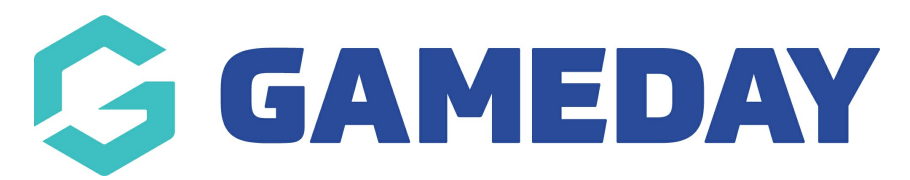

# Schedula for Officials | Overview

Last Modified on 13/08/2024 2:00 pm AEST

# **Schedula Online Appointments**

This guide covers the use of Schedula for match officials. Along with distributing appointments, this tool can also be used for the management of an official's availability throughout the season. This guide describes how you, as an official, can use Schedula to update your availability and manage your appointments.

# Logging In

#### Schedula URL: https://schedula.mygameday.app/

At the start of the season, you will be sent your Schedula login credentials to your registered email address. If you have not received an email with your credentials, your registration may not yet be approved/confirmed by your umpire organisation, so please contact them to double check this.

If you have any issues logging into Schedula, please contact your umpire organisation, who can assist with account details, including changing email addresses, appointments, and other tasks. If you already have Schedula access and you are unsure of your details, you can reset your password from the Schedula login screen by selecting the **FORGOT YOUR PASSWORD?** option

| Schedula                                               |  |
|--------------------------------------------------------|--|
| Email<br>Email Address<br>Password                     |  |
| Forgot your password?                                  |  |
| © 2024 GameDay. All rights reserved.<br>Privacy Policy |  |
|                                                        |  |

### Dashboard

When you login to Schedula, you will be presented with your customised dashboard. This screen brings together your appointments, availability, and messages from any organisations with which you have an active membership. Use this screen to update your information and availability, view and respond to your appointments, and more.

| E 😁 schedula                       |   | 🧑 🤹 🚯    |
|------------------------------------|---|----------|
| Upcoming Appointments              | 1 |          |
| You have no upcoming appointments. |   |          |
| S Unread Pay Advices               |   |          |
| Pay Period                         |   | Action   |
| 6/05/2021 to 12/05/2021            |   | Download |
| 6/05/2021 to 12/05/2021            |   | Download |
| 6/05/2021 to 12/05/2021            |   | Download |
| 3/05/2021 to 19/05/2021            |   | Download |
| 3/05/2021 to 19/05/2021            |   | Download |
| 3/05/2021 to 19/05/2021            |   | Download |
|                                    |   |          |

| ( Availability 3                                      |                                                         |     |     |                  |    |    |       |    |  |
|-------------------------------------------------------|---------------------------------------------------------|-----|-----|------------------|----|----|-------|----|--|
| • You have not specified your general availability.   |                                                         |     |     |                  |    |    |       |    |  |
| Update Avai                                           | lability                                                | 1 → | Nov | December<br>2023 |    |    | Jan → |    |  |
| Legend                                                |                                                         | Su  | Мо  | Tu               | We | Th | Fr    | Sa |  |
| Available                                             | Available                                               |     |     |                  |    |    | 1     | 2  |  |
| Partially                                             | Available                                               | 3   | 4   | 5                | 6  | 7  | 8     | 9  |  |
| Days with no colour                                   | Days with no colour markings means you are unavailable. |     | 11  | 12               | 13 | 14 | 15    | 16 |  |
| means you are unav                                    |                                                         |     | 18  | 19               | 20 | 21 | 22    | 23 |  |
|                                                       |                                                         | 24  | 25  | 26               | 27 | 28 | 29    | 30 |  |
|                                                       |                                                         | 31  |     |                  |    |    |       |    |  |
| Previous Appointments                                 |                                                         |     |     |                  |    |    |       |    |  |
| Below are your previous five appointments.            |                                                         |     |     |                  |    |    |       |    |  |
| Competition NPLSA State League 1 Finals Reserves 2020 |                                                         |     |     |                  |    |    |       |    |  |
| Туре                                                  | Assistant Referee 2                                     |     |     |                  |    |    |       |    |  |
| Date                                                  | 07/11/23                                                |     |     |                  |    |    |       |    |  |
| Time                                                  | 12:45 PM                                                |     |     |                  |    |    |       |    |  |
| Teams                                                 | West Adelaide v White City                              |     |     |                  |    |    |       |    |  |
| Venue                                                 |                                                         |     |     |                  |    |    |       |    |  |

**1. Upcoming Appointments**: See whether you have any upcoming appoints that have been allocated to you

2. Unread Pay Advices: View and download any pay advices that you haven't yet seen

**3. Availability**: Manage your availability preferences including general and specific availability, and see a calendar of your upcoming availability

**4. Previous Appointments**: See a log of the last five appointments of fixtures you have officiated

#### **Confirming your Bank Account**

As a Schedula user, adding an **Attribute** to your profile allows you to nominate the bank account into which you want to receive your official payments.

To add a new Bank Account Attribute to your Schedula profile:

1. Open the menu using the Burger icon, then click **Schedula Profile** > **MANAGE YOUR PROFILE** 

| Schedula                 | 🥵 🖓 🏟 FA                                                                                                 |
|--------------------------|----------------------------------------------------------------------------------------------------|
| 🟠 Dashboard              | your Schedula profile has been<br>ator registration. Hover over the<br>Iditional menu items. Remove this |
| Schedula Profile         |                                                                                                    |
| Manage Availability      | S                                                                                                    |
| Manage Your Profile      |                                                                                                    |
| Your Appointment History |                                                                                                    |
| Your Pay Advices         |                                                                                                    |

2. Scroll down to the **Attributes** section, then click **ADD ATTRIBUTE** 

| Attributes         | 5 <b>()</b>                                            |
|--------------------|--------------------------------------------------------|
| Attribute<br>Value | Medical Conditions                                     |
|                    | Remove                                                 |
| Attribute<br>Value | Working With Children Number<br>1234567                |
|                    | Remove                                                 |
| Attribute<br>Value | Medical Conditions<br>One ear is bigger than the other |
|                    | Remove                                                 |
| Attribute<br>Value | Bank Account<br>(063-000) 12345678                     |
|                    | Remove                                                 |
| 🕂 Add Attribute    |                                                        |

3. Select Bank Account as your Attribute Type, and enter your BSB and Account Number

| Add Attribute                                  |
|------------------------------------------------|
| All fields marked with a \star are compulsory. |
| Туре *                                         |
| Bank Account                                   |
| Attribute Value 🔺                              |
| BSB: 06300 Account Number: 12345678            |
|                                                |
|                                                |
|                                                |
|                                                |
|                                                |
|                                                |
|                                                |
|                                                |
|                                                |
|                                                |
|                                                |
| Close Window Add Attribute                     |

Your Bank Account will then be saved to your Schedula record which can be seen by league Schedula administrators and will be used to deposit payments owed

| E Attributes    | s <b>()</b>                      |  |  |  |
|-----------------|----------------------------------|--|--|--|
| Attribute       | Medical Conditions               |  |  |  |
| Value           | Test                             |  |  |  |
|                 | Remove                           |  |  |  |
| Attribute       | Working With Children Number     |  |  |  |
| Value           | 1234567                          |  |  |  |
|                 | Remove                           |  |  |  |
| Attribute       | Medical Conditions               |  |  |  |
| Value           | One ear is bigger than the other |  |  |  |
|                 | Remove                           |  |  |  |
| Attribute       | Bank Account                     |  |  |  |
| Value           | (063-000) 12345678               |  |  |  |
|                 | Remove                           |  |  |  |
| + Add Attribute | 2                                |  |  |  |

**Note**: If you need to change your Bank Account details, you will need to remove your existing Bank Account attribute and add a new one to your profile

### **Managing Availability**

Managing your availability online using Schedula allows administrators making the appointments to only appoint those who are available on the date of the match.

You can access and edit your availability settings by clicking the **UPDATE AVAILABILITY** button on the dashboard, or selecting **Dashboard > Schedula Profile > MANAGE AVAILABILITY** from the menu. For more information on setting your availability, please click here.

| ( Availability                                             |     |                        |    |    |       |    |    |  |  |
|------------------------------------------------------------|-----|------------------------|----|----|-------|----|----|--|--|
| You have not specified your general availability.          |     |                        |    |    |       |    |    |  |  |
| Update Availability                                        | 1 → | ← Nov December<br>2023 |    |    | Jan → |    |    |  |  |
| Legend                                                     | Su  | Мо                     | Tu | We | Th    | Fr | Sa |  |  |
| Available                                                  |     |                        |    |    |       | 1  | 2  |  |  |
| Partially Available                                        | 3   | 4                      | 5  | 6  | 7     | 8  | 9  |  |  |
| Days with no colour markings<br>means you are unavailable. | 10  | 11                     | 12 | 13 | 14    | 15 | 16 |  |  |
|                                                            | 17  | 18                     | 19 | 20 | 21    | 22 | 23 |  |  |
|                                                            | 24  | 25                     | 26 | 27 | 28    | 29 | 30 |  |  |
|                                                            | 31  |                        |    |    |       |    |    |  |  |

### **Confirming Appointments**

At a time specified by your league/association, you will receive an email from Schedula informing you that you have been appointed to a match. It is then your responsibility to login to Schedula, read the appointment details, and respond to them by clicking the **MORE** button under your **Upcoming Appointments** 

#### Upcoming Appointments

| The following table lists your upcoming appointments. |           |          |         |                                         |              |             |      |  |  |
|-------------------------------------------------------|-----------|----------|---------|-----------------------------------------|--------------|-------------|------|--|--|
| Competition                                           | Туре      | Date     | Time    | Teams                                   | Venue        | Your Status |      |  |  |
| IVNL JY 12. flokkur karla                             | Referee 2 | 10/12/23 | 3:00 PM | la 12.fl.kk. v Grindavík 12.fl.kk.      | Jaðarsbakkar | Confirmed   | More |  |  |
| IVNL JY Ungmennaflokkur karla                         | Referee 2 | 09/12/23 | 2:00 PM | Skallagrímur U.fl.kk. v Þór Þ. U.fl.kk. | Borgarnes    | Unconfirmed | More |  |  |

#### You can then confirm or deny this appointment and see any relevant match details:

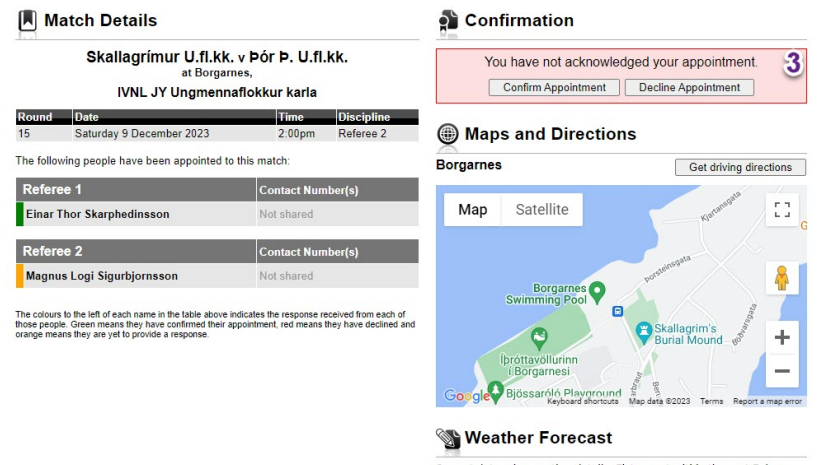

Can not determine weather details. Fixture not within the next 7 days.

To see more about upcoming and previous appointments, click here.